## Инструкция по заполнению и подаче Заявки

После регистрации на сайте рдш.рф вы можете перейти на страницу конкурса, где есть описание номинаций, Положение и другая необходимая информация.

### И перейти к подаче Заявки.

Крайне **важно** перед подачей Заявки проверить **Вашу** авторизацию на сайте

|                                                                                                    | <b></b>                            |                                | s 4 E                   |
|----------------------------------------------------------------------------------------------------|------------------------------------|--------------------------------|-------------------------|
|                                                                                                    |                                    |                                |                         |
| Походали - Региональный Конкурс рисунков -Этих дней не смалинет славай                                                              | Reporter othercol?                 |                                | 12.04.2031 - 30.04.2021 |
| Описание Номинации Контакты                                                                                                    |                                    |                                | Парать занику           |
| Региональный Конкурс рисунков «Этих                                                                                                 | дней не смолкнет сла               | ва!» - Тверская обл            | ласть                   |
| Приглашайм к участню в конкуров расункав «Этах днай на омолонет<br>Конкурс проводитон с 12 апраля 2021 года по 30 шпреля 2021 года. | сланам для учечников Тверской обла | асти в возраста от 6 до 18 им. |                         |

Перейдя на страницу Конкурса, нажмите на кнопку «Подать заявку»

Вам откроется форма подачи Заявки.

**ВАЖНО!** По условиям Конкурса вы можете подать работы до 5 работ одновременно.

Перед итоговым заполнением Заявки Вам надо подготовить все те работы, что вы хотите подать.

СРОКИ ПРОВЕДЕНИЯ/ПРИЁМ ЗАЯВОК: 12-04-2021 — 30-04-2021

# РЕГИОНАЛЬНЫЙ КОНКУРС РИСУНКОВ «ЭТИХ ДНЕЙ НЕ СМОЛКНЕТ СЛАВА!» - ТВЕРСКАЯ ОБЛАСТЬ

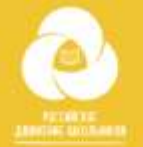

## РЕГИОНАЛЬНЫЙ ПРОЕКТ

💌 ТВЕРСКАЯ ОБЛ.

#### ФИО участника

Наименование образовательной организации

Название района

Возрастная категория

🗌 Категория от 6 до 9 лет

🗆 Категория от 10 до 13 лет

🗌 Категория от 14 до 18 лет

Загрузите файл

Загрузить

Конкурсная работа формата .pdf

Загрузите файл

Загрузить

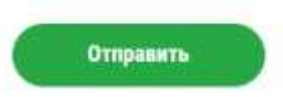

Просим внимательно заполнять Вашу заявку.

ФИО участника, Наименование образовательной организации, название района – в котором вы живете и учитесь. Выберите возрастную категорию для участия.

Далее прикрепляем конкурсную или конкурсные работы (max 5) в том формате в каком нужно .jpeg или .pdf.

После Заполнения нужных полей, вы можете нажать кнопку «Отправить». В личном кабинете будет статус «На рассмотрении». После проверки вам придет уведомление о принятии работы (сертификат вы сможете скачать из вашего личного кабинета), или отклонении работы с указанием причины. После устранения замечаний, вы снова сможете подать заявку.